# Mathematik für AHS 5, Übungsbuch

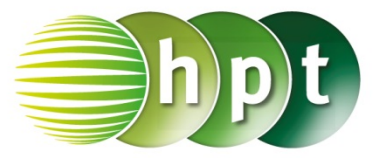

# Hinweise auf den Einsatz von TI-Nspire

## Seite 121 / Aufgabe 6.58:

### Angabe:

Überprüfe  $\frac{140}{\sin(25,1^\circ)} = \frac{a}{\sin(17,4^\circ)}$  mit  $a \approx 98,69$  m!

Schritt 1: Wähle auf dem Startbildschirm A Berechnen.

Schritt 2: Drücke die menu-Taste, gehe auf 3: Algebra, dann auf 1: Löse und bestätige diese Eingabe mit der enter-Taste. Am Bildschirm wird der Befehl solve() angezeigt.

Schritt 3: Gib in die Klammer

**140** $\div$ **sin(25.1)** =  $a \div$ **sin(17.4)** a ein und bestätige diese Eingabe mit der enter-Taste. Drücke die trig-Taste und wähle sin aus. Das Ergebnis a = 98,6935 wird ausgegeben.

#### Angabe:

Überprüfe  $98,69 \cdot \sin(42,5^\circ)!$ 

Schritt 1: Gib mithilfe der Tastatur  $98.69 \times sin(42.5)$ ein. Drücke die trig-Taste und wähle sin aus und bestätige diese Eingabe mit der enter-Taste. Das Ergebnis 66, 674 wird ausgegeben.

|                                                                                                    | 🙌 Scratchpad 🤝                     |                                        |                        |                                          |                      | * 🛛 🗙                                      |                          |  |
|----------------------------------------------------------------------------------------------------|------------------------------------|----------------------------------------|------------------------|------------------------------------------|----------------------|--------------------------------------------|--------------------------|--|
| solv                                                                                                    | $e\left(\frac{14}{\sin(2)}\right)$ | .0<br>5.1)                             | <i>a</i><br>sin(17     | ,a<br>7.4)                               | )<br>n=98.           | 6935                                       |                          |  |
| 98.0                                                                                                    | 59 · sin(4                         | £2.5)                                  |                        |                                          | 66                   | 674                                        |                          |  |
| esc<br>save<br>pad<br>tab                                                                                                    |                                    | (                                      |                        |                                          |                      |                                            | on<br>Dage<br>loc<br>enu |  |
| $\begin{array}{c} ctrl\\  \neq\geq> \end{array} \\ = trig\\ n\sqrt{x}  \sqrt{x} \\ \land  x^2\\ ln  log\\ e^x  10^{1}\\ 1  \{\} \\ ( \ ) \end{array}$ |                                    | PS<br>iift<br>7 (<br>4 (<br>1 (<br>0 ( | 8<br>5<br>2<br>capture | sto-<br>val<br>9<br>6<br>3<br>ans<br>(-) |                      | := 0<br>:= 0<br>:= 0<br>:= 0<br>× ↓<br>+ ≈ | ear<br>del<br>∞β°<br>    |  |
| EE A<br>n• H<br>, O                                                                                                    | B<br>I<br>P<br>W                   | C<br>J<br>Q<br>X                       | D<br>K<br>R<br>Y       | E<br>L<br>S<br>Z                         | F<br>M<br>T<br>space | G<br>N<br>U                                | ↓<br>↓                   |  |